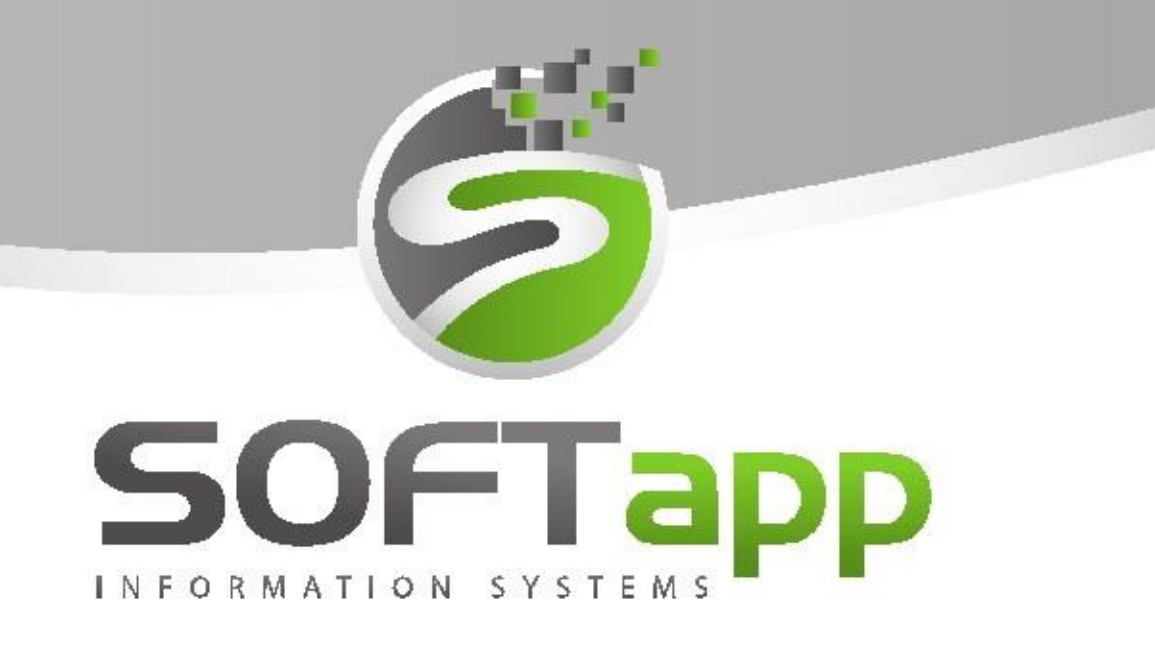

Plánovač web

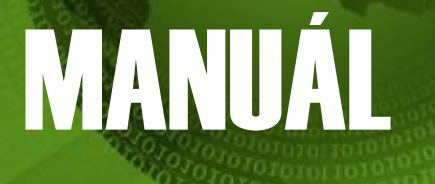

Plánovač web – instalace programu

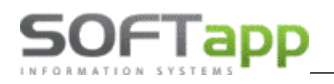

the way are the set

## **Obsah**

| Ob | osah |                                                                | 2  |
|----|------|----------------------------------------------------------------|----|
| 1. | Ins  | stalace IIS                                                    | 3  |
| 2. | Ins  | stalace Plánovače                                              | 9  |
|    | 2.1  | Upgrade na vyšší verzi                                         | 9  |
|    | 2.2  | Instalace Plánovače                                            | 10 |
|    | Na   | stavení automatického odhlášení uživatele při delší nečinnosti | 16 |
|    | 2.3  | Adresa Plánovače                                               | 18 |

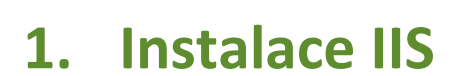

SOFTapp

Pro fungování aplikace je nutné nainstalovat na serveru IIS (Internetovou Informační službu)

Zda je IIS na serveru nainstalovaná, zjistíme zadáním do hledání Inetmgr nebo existuje složka C://inetpub/wwwroot. Pokud je IIS již nainstalovaná, pokračujte kapitolou č. 2.

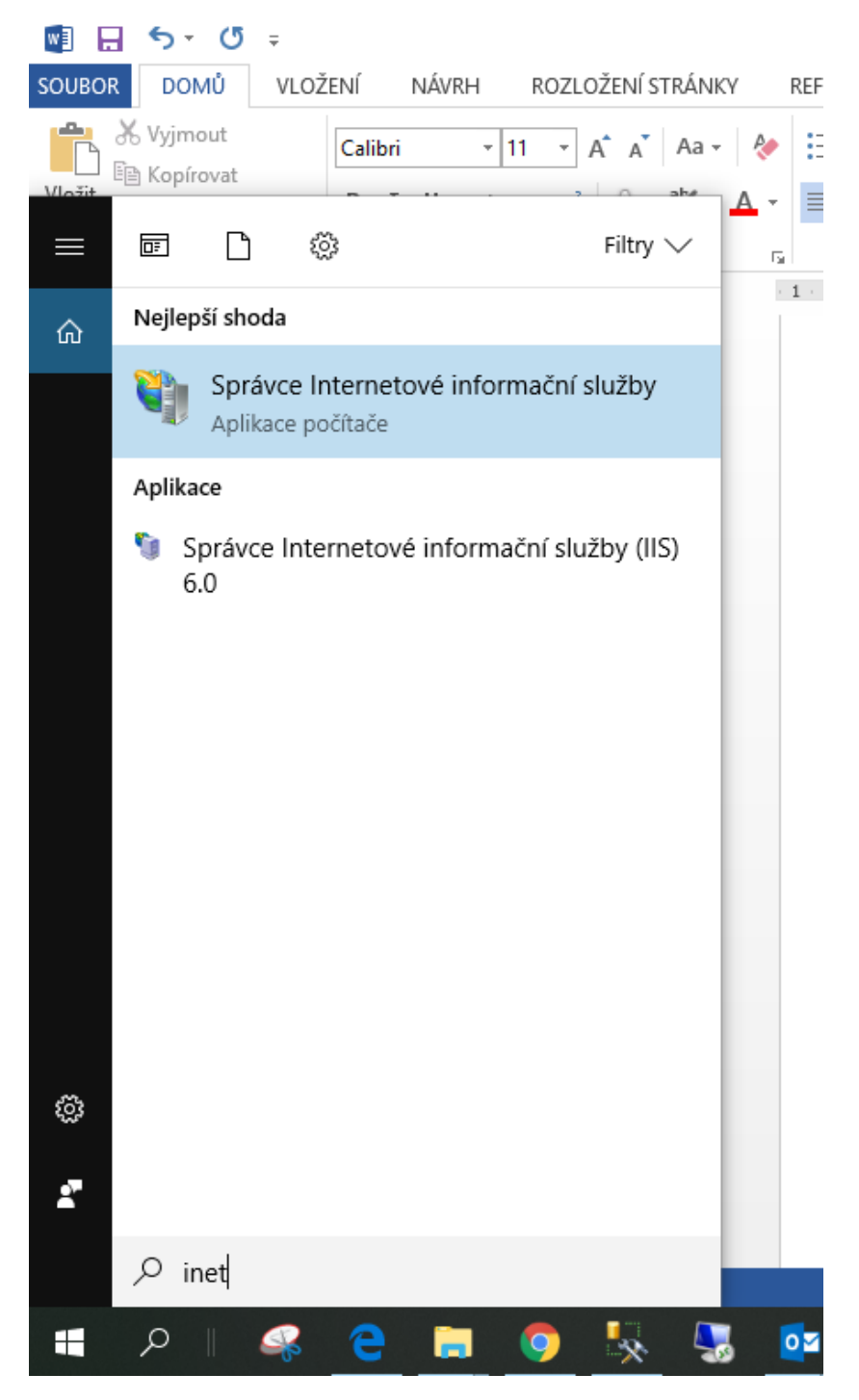

Pokud IIS není na serveru nainstalovaná, je třeba ji nainstalovat. Služba je součástí operačního systému, najdeme ji:

MAY silver

ŕ

|                                                                                                    |                                                                                                    |                                                                                                    |                                                                                                    |                                                                                                    |                                                                                                    | -                                                                                                    |         |
|----------------------------------------------------------------------------------------------------|----------------------------------------------------------------------------------------------------|----------------------------------------------------------------------------------------------------|----------------------------------------------------------------------------------------------------|----------------------------------------------------------------------------------------------------|----------------------------------------------------------------------------------------------------|----------------------------------------------------------------------------------------------------|---------|
|                                                                                                    | panely > Programy > Programy a funkce                                                                                                    |                                                                                                    |                                                                                                    |                                                                                                    | ✓ ひ Prohledat: Pr                                                                                                    | ogramy a funkce                                                                                           | Q       |
| Hlavní ovládací panel                                                                                                    | Odinstalovat nebo změnit program                                                                                                    |                                                                                                    |                                                                                                    |                                                                                                    |                                                                                                    |                                                                                                    |         |
| Zohrazit nainstalované                                                                                                    |                                                                                                    |                                                                                                    |                                                                                                    |                                                                                                    |                                                                                                    |                                                                                                    |         |
| aktualizace                                                                                                    | Chcete-li odinstalovat program, vyberte ho ze seznar                                                                                                    | nu a potom kliknete na moznost Udi                                                                                                    | nstalovat, Zmer                                                                                                    | nit nebo Opravit                                                                                                    |                                                                                                    |                                                                                                    |         |
| Zapnout nebo vypnout funkce                                                                                                    |                                                                                                    |                                                                                                    |                                                                                                    |                                                                                                    |                                                                                                    |                                                                                                    |         |
| systèmu Windows                                                                                                    | Uspořádat 🔻                                                                                                    |                                                                                                    |                                                                                                    |                                                                                                    |                                                                                                    |                                                                                                    |         |
|                                                                                                    | Název                                                                                                    | Vydavatel                                                                                                    | Nainstalov                                                                                                    | Velikost                                                                                                    | Verze                                                                                                    |                                                                                                    |         |
|                                                                                                    | 1.2                                                                                                    | SOFTAPP                                                                                                    | 9. 10. 2017                                                                                                    | 1,39 MB                                                                                                    |                                                                                                    |                                                                                                    |         |
|                                                                                                    | 1.638                                                                                                    | Softapp s.r.o.                                                                                                    | 19. 9. 2018                                                                                                    | 112 MB                                                                                                    |                                                                                                    |                                                                                                    |         |
|                                                                                                    | <b>Z</b> 7-Zip 17.00 beta (x64)                                                                                                    | Igor Pavlov                                                                                                    | 21. 5. 2018                                                                                                    | 4,79 MB                                                                                                    | 17.00 beta                                                                                                    |                                                                                                    |         |
|                                                                                                    | Active Directory Authentication Library for SQL Server                                                                                                    | Microsoft Corporation                                                                                                    | 1.8.2017                                                                                                    | 3,51 MB                                                                                                    | 13.0.1601.5                                                                                                    |                                                                                                    |         |
|                                                                                                    | Adobe Acrobat Keader DC - Czech<br>Alveno pro klientský počítač                                                                                                    | Resoft sro                                                                                                    | 20.9.2018                                                                                                    | 338 IVIB                                                                                                    | 18.011.20003                                                                                                    |                                                                                                    |         |
|                                                                                                    | AND Software                                                                                                    | Advanced Micro Devices, Inc.                                                                                                    | 21, 5, 2018                                                                                                    | 26.3 MB                                                                                                    | 9.0.000.8                                                                                                    |                                                                                                    |         |
|                                                                                                    | ANTS CTI Client                                                                                                    | ANTS spol.s r.o.                                                                                                    | 22. 3. 2018                                                                                                    | 17,3 MB                                                                                                    | 13.6.1                                                                                                    |                                                                                                    |         |
|                                                                                                    | 📧 ANTS Update Service                                                                                                    | ANTS spol.s r.o.                                                                                                    | 22. 3. 2018                                                                                                    | 1,90 MB                                                                                                    | 13.1.1                                                                                                    |                                                                                                    |         |
|                                                                                                    | Archivace verze 3.03                                                                                                    | SOFTAPP, s.r.o.                                                                                                    | 12. 1. 2018                                                                                                    | 4,04 MB                                                                                                    | 3.03                                                                                                    |                                                                                                    |         |
|                                                                                                    | ASA verze 1.0.0.123                                                                                                    | SOFTAPP, s.r.o.                                                                                                    | 17. 10. 2017                                                                                                    | 93,4 MB                                                                                                    | 1.0.0.123                                                                                                    |                                                                                                    |         |
|                                                                                                    | ASA verze 1.0.0.125                                                                                                    | SOFTAPP, s.r.o.                                                                                                    | 21. 5. 2018                                                                                                    | 73,6 MB                                                                                                    | 1.0.0.125                                                                                                    |                                                                                                    |         |
|                                                                                                    | AUTOSERVIS E.142                                                                                                    | SOFTAPP s.r.o.                                                                                                    | 16. 7. 2018                                                                                                    | 105 MB                                                                                                    |                                                                                                    |                                                                                                    |         |
|                                                                                                    |                                                                                                    | SOFTAPP S.r.o.                                                                                                    | 27.8.2018                                                                                                    | 107 IVIB<br>66.8 MB                                                                                                    |                                                                                                    |                                                                                                    |         |
|                                                                                                    | AutoServis ver 18.08 a                                                                                                    | Softapp srio                                                                                                    | 17 9 2018                                                                                                    | 38.5 MB                                                                                                    |                                                                                                    |                                                                                                    |         |
| Programy a funkce                                                                                                    | Aktuálně nainstalované programy Celk<br>Počet nainstalovaných programů: 135                                                                                                    | ová velikost: 12,6 GB                                                                                                    |                                                                                                    |                                                                                                    |                                                                                                    |                                                                                                    | >       |
| Programy a funkce<br>→ ~ ↑ 💽 → Ovládací                                                                                                    | Aktuálně nainstalované programy Celk<br>Počet nainstalovaných programů: 135<br>panely > Programy > Programy a funkce                                                                                                    | ová velikost: 12,6 GB                                                                                                    |                                                                                                    |                                                                                                    | ע סׂ Prohledat: Pre                                                                                                    | — □<br>ogramy a funkce                                                                                    | \<br>م  |
| Programy a funkce<br>→ ~ ↑ <mark>□ → Ovládací</mark><br>Hlavní ovládací panel                                                                                | Aktuálně nainstalované programy Celk<br>Počet nainstalovaných programů: 135<br>panely > Programy > Programy a funkce<br>Odinstalovat nebo změnit program                                                                                                    | ová velikost: 12,6 GB                                                                                                    |                                                                                                    |                                                                                                    | ע ט Prohledat: Pro                                                                                                    | — 🗆<br>ogramy a funkce                                                                                    | \<br>م  |
| Programy a funkce<br>→ ✓ ↑ ☑ > Ovládací<br>Hlavní ovládací panel<br>Zobrazit nainstalované<br>aktualizace                                                    | Aktuálně nainstalované programy Celk<br>Počet nainstalovaných programů: 135<br>panely > Programy > Programy a funkce<br>Odinstalovat nebo změnit program<br>Chcete-li odin 💽 Funkce systému Windows                                                                                                    | ová velikost: 12,6 GB<br>— 🗆 🗙                                                                                                    | ilovat, Změr                                                                                                    | iit nebo Opravit.                                                                                                    | 🗸 ້ຽ<br>Prohledat: Pro                                                                                                    | — 🗆                                                                                                    | \<br>م  |
| Programy a funkce<br>→ ~ ↑ ☑ → Ovládací<br>Hlavní ovládací panel<br>Zobrazit nainstalované<br>aktualizace<br>Zapnout nebo vypnout funkce                     | Aktuálně nainstalované programy Celk<br>Počet nainstalovaných programů: 135<br>panely > Programy > Programy a funkce<br>Odinstalovat nebo změnit program<br>Chcete-li odin  Funkce systému Windows<br>Zapnout nebo vypnout funk                                                                                                    | ová velikost: 12,6 GB<br>– 🗆 X<br>cce svstému Windows                                                                                                    | ilovat, Změr                                                                                                    | vit nebo Opravit.                                                                                                    | ע ס<br>Prohledat: Pro                                                                                                    | — 🗆                                                                                                    | < م     |
| Programy a funkce<br>→ ~ ↑ ☐ > Ovládací<br>Hlavní ovládací panel<br>Zobrazit nainstalované<br>sktualizace<br>Zapnout nebo vypnout funkce<br>systému Windows  | Aktuálně nainstalované programy Celk<br>Počet nainstalovaných programů: 135<br>panely > Programy > Programy a funkce<br>Odinstalovat nebo změnit program<br>Chcete-li odin  Funkce systému Windows<br>Zapnout nebo vypnout funk                                                                                                    | ová velikost: 12,6 GB<br>– – ×<br>cce systému Windows                                                                                                    | ilovat, Změr                                                                                                    | vit nebo Opravit.                                                                                                    | ע ט<br>Prohledat: Pro                                                                                                    | − □     □     □     □     □     □     □     □     □     □     □     □     □     □     □     □     □     □ | ر<br>عر |
| Programy a funkce<br>→ ~ ↑ ☐ > Ovládací<br>Ilavní ovládací panel<br>Cobrazit nainstalované<br>iktualizace<br>Sapnout nebo vypnout funkce<br>ystému Windows   | Aktuálně nainstalované programy Celk<br>Počet nainstalovaných programů: 135<br>panely > Programy > Programy a funkce<br>Odinstalovat nebo změnit program<br>Chcete-li odin 🕅 Funkce systému Windows<br>Zapnout nebo vypnout funk<br>Chcete-li funkci zapnout, zaškrtněte<br>zrušte zaškrtnuť jejiho políčka. Plné                                                                                                    | ová velikost: 12,6 GB<br>— — — ×<br>cce systému Windows<br>její políčko. Chcete-li funkci vypnou<br>políčko znamená, že je zapnuta pouz                                                                                               | ilovat, Změr                                                                                                    | iit nebo Opravit.<br>Valikost                                                                                                    | ✓ Õ Prohledat: Pro                                                                                                    |                                                                                                    | ر<br>ج  |
| Programy a funkce<br>→ ✓ ↑ ☐ > Ovládací<br>-llavní ovládací panel<br>Zobrazit nainstalované<br>iktualizace<br>Zapnout nebo vypnout funkce<br>systému Windows | Aktuálně nainstalované programy Celk<br>Počet nainstalovaných programů: 135<br>panely > Programy > Programy a funkce<br>Odinstalovat nebo změnit program<br>Chcete-li odin R Funkce systému Windows<br>Zapnout nebo vypnout funk<br>Uspořádat ~<br>Název<br>Název<br>F 12                                                                                                    | ová velikost: 12,6 GB<br>— — — ×<br>cce systému Windows<br>její políčko. Chcete-li funkci vypnou<br>políčko znamená, že je zapnuta pouz                                                                                               | ilovat, Změn<br>v<br>Jainstalov<br>10. 2017                                                                                                    | iit nebo Opravit.<br>Velikost<br>139 MB                                                                                                    | ✓ Ŏ Prohledat: Pro                                                                                                    |                                                                                                    | د<br>م  |
| Programy a funkce<br>→ ✓ ↑ ☐ → Ovládací<br>Hlavní ovládací panel<br>Zobrazit nainstalované<br>sktualizace<br>Zapnout nebo vypnout funkce<br>systému Windows  | Aktuálně nainstalované programy Celk<br>Počet nainstalovaných programů: 135<br>panely > Programy > Programy a funkce<br>Odinstalovat nebo změnit program<br>Chcete-li odin R Funkce systému Windows<br>Zapnout nebo vypnout funk<br>Uspořádat ~<br>Název<br>I 1.2<br>I 1.638<br>Funkce pro média                                                                                                    | ová velikost: 12,6 GB<br>— — — — ×<br>cce systému Windows<br>její políčko. Chcete-li funkci vypnou<br>políčko znamená, že je zapnuta pouz                                                                                             | ilovat, Změn<br>k<br>v Jainstalov<br>1. 10. 2017<br>9. 9. 2018                                                                                                    | iit nebo Opravit.<br>Velikost<br>1,39 MB<br>112 MB                                                                                                    | ✓ Ŏ Prohledat: Pro                                                                                                    |                                                                                                    | <<br>م  |
| Programy a funkce<br>→ ✓ ↑                                                                                                    | Aktuálně nainstalované programy Celk<br>Počet nainstalovaných programů: 135<br>panely > Programy > Programy a funkce<br>Odinstalovat nebo změnit program<br>Chcete-li odin E Funkce systému Windows<br>Zapnout nebo vypnout funk<br>Uspořádat ▼<br>Název<br>E 1.2<br>E 1.638<br>Z 7-Zip 17.00 bet                                                                                                    | ová velikost: 12,6 GB<br>— — — ×<br>cce systému Windows<br>její políčko. Chcete-li funkci vypnou<br>políčko znamená, že je zapnuta pouz                                                                                               | ilovat, Zmén<br>Jainstalov<br>1. 10. 2017<br>9. 9. 2018<br>1. 5. 2018                                                                                                    | iit nebo Opravit.<br>Velikost<br>1,39 MB<br>112 MB<br>4,79 MB                                                                                                    | ✓ ♂<br>Prohledat: Pro<br>Verze<br>17.00 beta                                                                                                    |                                                                                                    | <<br>م  |
| Programy a funkce<br>→ ~ ↑                                                                                                    | Aktuálně nainstalované programy Celk<br>Počet nainstalovaných programy Celk<br>Počet nainstalovaných programů: 135<br>panely > Programy > Programy a funkce<br>Odinstalovat nebo změnit program<br>Chcete-li odin E Funkce systému Windows<br>Zapnout nebo vypnout funk<br>Uspořádat<br>Název<br>E 1.2<br>1.638<br>Z 7-Zip 17.00 bet<br>Active Directory                                                                                                    | ová velikost: 12,6 GB<br>— — — ×<br>cce systému Windows<br>její políčko. Chcete-li funkci vypnou<br>políčko znamená, že je zapnuta pouz<br>je pro správu určené pro vytváření a                                                       | lovat, Změn<br>ke<br>kainstalov<br>1.0.2017<br>9.9.2018<br>1.5.2018<br>8.8.2017                                                                                                    | velikost<br>1,39 MB<br>112 MB<br>4,79 MB<br>3,51 MB                                                                                                    | <ul> <li>✓ Ŏ</li> <li>Prohledat: Pro</li> <li>Verze</li> <li>17.00 beta</li> <li>13.0.1601.5</li> </ul>                                                                                                    |                                                                                                    | د<br>عر |
| Programy a funkce<br>→ ~ ↑                                                                                                    | Aktuálně nainstalované programy Celk<br>Počet nainstalovaných programy Celk<br>Počet nainstalovaných programů: 135<br>panely > Programy > Programy a funkce<br>Odinstalovat nebo změnit program<br>Chcete-li odin E Funkce systému Windows<br>Zapnout nebo vypnout funk<br>Uspořádat ~<br>Název<br>I 1.638<br>I 7-Zip 17.00 bet<br>Active Directory<br>Adobe Acrobat                                                                                                    | ová velikost: 12,6 GB<br>— — — ×<br>cce systému Windows<br>její políčko. Chcete-li funkci vypnou<br>políčko znamená, že je zapnuta pouz<br>je pro správu určené pro vytváření a<br>užba<br>v                                          | Ilovat, Změn<br>Jainstalov<br>1. 10. 2017<br>9. 9. 2018<br>1. 5. 2018<br>. 8. 2017<br>0. 9. 2018                                                                                                    | velikost<br>1,39 MB<br>112 MB<br>4,79 MB<br>3,51 MB<br>338 MB                                                                                                    | <ul> <li>✓ Ŏ</li> <li>Prohledat: Pro</li> <li>Verze</li> <li>17.00 beta</li> <li>13.0.1601.5</li> <li>18.011.20063</li> </ul>                                                                                                    |                                                                                                    | د<br>عر |
| Programy a funkce                                                                                                    | Aktuálně nainstalované programy Celk<br>Počet nainstalovaných programy Celk<br>Počet nainstalovaných programů: 135<br>panely > Programy > Programy a funkce<br>Odinstalovat nebo změnit program<br>Chcete-li odin E Funkce systému Windows<br>Zapnout nebo vypnout funk<br>Uspořádat ▼<br>Název<br>E 1.638<br>E 7-Zip 17.00 bet<br>Active Directory<br>Adobe Acrobat<br>E Alveno pro klie<br>Chcete-li Suňcje vebové správ<br>Mástroje vebové správ<br>D Server FTP                                                                                                    | ová velikost: 12,6 GB<br>— — — ×<br>tcce systému Windows<br>její políčko. Chcete-li funkci vypnou<br>políčko znamená, že je zapnuta pouz<br>je pro správu určené pro vytváření a<br>užba<br>y                                         | Ilovat, Změn<br>Jainstalov<br>10. 2017<br>9. 9. 2018<br>1. 5. 2018<br>8. 9. 2018                                                                                                    | velikost<br>1,39 MB<br>112 MB<br>4,79 MB<br>3,51 MB<br>338 MB                                                                                                    | <ul> <li>✓ Ŏ</li> <li>Prohledat: Pro</li> <li>Verze</li> <li>17.00 beta</li> <li>13.0.1601.5</li> <li>18.011.20063</li> </ul>                                                                                                    | — □  pgramy a funkce  E                                                                                   | د<br>بر |
| Programy a funkce<br>→ ~ ↑                                                                                                    | Aktuálně nainstalované programy Celk<br>Počet nainstalovaných programy Celk<br>Počet nainstalovaných programů: 135<br>panely > Programy > Programy a funkce<br>Odinstalovat nebo změnit program<br>Chcete-li odin<br>Chcete-li odin<br>E Funkce systému Windows<br>Zapnout nebo vypnout funk<br>Chcete-li funkci zapnout, zaškrtněte<br>zvůšte záškrtnuť jejího políčka. Plné<br>část funkce.<br>E L.<br>I 1.638<br>P - Funkce pro média<br>D - Funkce pro média<br>D - Funkce pro média<br>D - Server FTP<br>M AMD Software<br>Aktive Directory<br>AMD Software                                                                                                    | ová velikost: 12,6 GB<br>— — — ×<br>tce systému Windows<br>její políčko. Chcete-li funkci vypnou<br>políčko znamená, že je zapnuta pouz<br>je pro správu určené pro vytváření a<br>užba<br>y                                          | Novat, Změn<br>Jainstalov<br>10. 2017<br>9. 9. 2018<br>1. 5. 2018<br>8. 9. 2018<br>1. 5. 2018<br>1. 5. 2018                                                                                                    | velikost<br>1,39 MB<br>112 MB<br>4,79 MB<br>3,51 MB<br>338 MB<br>26,3 MB                                                                                                    | <ul> <li>✓ Ŏ</li> <li>Prohledat: Pro</li> <li>Verze</li> <li>17.00 beta</li> <li>13.0.1601.5</li> <li>18.011.20063</li> <li>9.0.000.8</li> <li>13.0.1</li> </ul>                                                                   | □<br>ogramy a funkce                                                                                      | ×<br>عر |
| Programy a funkce<br>→ ~ ↑                                                                                                    | Aktuálně nainstalované programy Celk<br>Počet nainstalovaných programy Celk<br>Počet nainstalovaných programů: 135<br>panely > Programy > Programy a funkce<br>Odinstalovat nebo změnit program<br>Chcete-li odin Stalovat nebo změnit program<br>Chcete-li odin Stalovat nebo vypnout funk<br>Uspořádat ~<br>Název<br>I 1.638<br>I 7-Zip 17.00 bet<br>Advie Directory<br>Adobe Acrobat<br>Adveno pro klier<br>Ative Directory<br>Adobe Acrobat<br>AMD Software<br>AMD Software<br>AMTS CTI Clien<br>Marce Judate Stalovat<br>AMTS CTI Clien<br>Marce Judate Stalovat<br>Marce Stalovat<br>Marce Stalovat<br>M                | ová velikost: 12,6 GB<br>— — — ×<br>tcce systému Windows<br>její políčko. Chcete-li funkci vypnouť<br>políčko znamená, že je zapnuta pouz<br>je pro správu určené pro vytváření a<br>užba<br>y<br>P (např. echo, daytime atd.)        | Ilovat, Změn<br>kainstalov<br>10. 2017<br>9. 9. 2018<br>1. 5. 2018<br>8. 9. 2018<br>1. 5. 2018<br>2. 3. 2018<br>2. 3. 2018<br>2. 3. 2018                                                                                                    | velikost<br>1,39 MB<br>112 MB<br>3,51 MB<br>338 MB<br>26,3 MB<br>100 MB                                                                                                    | <ul> <li>✓ ♂</li> <li>✓ ♂</li> <li>Prohledat: Pro</li> <li>Verze</li> <li>17.00 beta</li> <li>13.0.1601.5</li> <li>18.011.20063</li> <li>9.0.000.8</li> <li>13.6.1</li> <li>12.11</li> </ul>                                       | □                                                                                                    | <<br>م  |
| Programy a funkce<br>→ ~ ↑                                                                                                    | Aktuálně nainstalované programy Celk<br>Počet nainstalovaných programy Celk<br>Počet nainstalovaných programů: 135<br>panely > Programy > Programy a funkce<br>Odinstalovat nebo změnit program<br>Chcete-li odin Funkce systému Windows<br>Zapnout nebo vypnout funk<br>Uspořádat ▼<br>Název<br>I 1.638<br>I 7-Zip 17.00 bet<br>Adveno pro klier<br>Adveno pro klier<br>Adveno pro klier<br>AMD Software<br>AMTS Update S<br>ANTS Update S<br>ANTS Update S | ová velikost: 12,6 GB<br>— — — ×<br>tcce systému Windows<br>její políčko. Chcete-li funkci vypnouť<br>políčko znamená, že je zapnuta pouz<br>je pro správu určené pro vytváření a<br>užba<br>y<br>P (např. echo, daytime atd.)<br>čky | Ilovat, Změn<br>ke<br>kainstalov<br>. 10. 2017<br>9. 9. 2018<br>1. 5. 2018<br>8. 9. 2018<br>1. 5. 2018<br>2. 3. 2018<br>2. 3. 2018<br>2. 3. 2018<br>2. 1. 2018                                                                                                    | velikost<br>1,39 MB<br>112 MB<br>3,51 MB<br>338 MB<br>26,3 MB<br>17,3 MB<br>17,3 MB<br>1,90 MB<br>4,04 MB                                                                   | <ul> <li>✓ ♂</li> <li>✓ ♂</li> <li>Prohledat: Pro</li> <li>Verze</li> <li>17.00 beta</li> <li>13.0.1601.5</li> <li>18.011.20063</li> <li>9.0.00.8</li> <li>13.6.1</li> <li>13.1.1</li> <li>3.03</li> </ul>                         | □<br>ogramy a funkce                                                                                      | < م     |
| Programy a funkce<br>→ ~ ↑                                                                                                    | Aktuálně nainstalované programy Celk         Počet nainstalovaných programů: 135         Počet nainstalovaných programů: 135         panely > Programy > Programy a funkce         Odinstalovat nebo změnit program         Chcete-li odin         Image: Strate Strate         Vspořádat ~         Název         I 1.2         I 1.638         I 1.638         I 1.638         I 1.638         I Adobe Acrobat         Aktove Directory         Adobe Acrobat         Alveno pro klier         AMD Software         ANTS CTI Clien         ANTS Update S         Archivace verze         ANTS Vupdate S         Archivace verze         ANATS Vupdate S         Antri služby Teinet         Klient služby Teinet                                                                                                    | ová velikost: 12,6 GB<br>— — — ×<br>tcce systému Windows<br>její políčko. Chcete-li funkci vypnouť políčko znamená, že je zapnuta pouz<br>je pro správu určené pro vytváření a<br>tžba<br>y<br>P (např. echo, daytime atd.)<br>čky    | Ilovat, Změn<br>ke<br>kainstalov<br>. 10. 2017<br>9. 9. 2018<br>1. 5. 2018<br>8. 9. 2018<br>1. 5. 2018<br>2. 3. 2018<br>2. 3. 2018<br>2. 3. 2018<br>2. 1. 2018<br>2. 1. 2018                                                                                                    | velikost<br>1,39 MB<br>112 MB<br>3,51 MB<br>3,51 MB<br>26,3 MB<br>17,3 MB<br>1,90 MB<br>4,04 MB<br>9,3,4 MB                                                                 | <ul> <li>O</li> <li>Prohledat: Pro</li> <li>Verze</li> <li>17.00 beta</li> <li>13.0.1601.5</li> <li>18.011.20063</li> <li>9.0.000.8</li> <li>13.6.1</li> <li>13.1.1</li> <li>3.03</li> <li>1.0.0.123</li> </ul>                    | □<br>ogramy a funkce                                                                                      | < م     |
| Programy a funkce<br>→                                                                                                    | Aktuálně nainstalované programy Celk<br>Počet nainstalovaných programy Celk<br>Počet nainstalovaných programů: 135<br>panely > Programy > Programy a funkce<br>Odinstalovat nebo změnit program<br>Chcete-li odin Funkce systému Windows<br>Zapnout nebo vypnout funk<br>Uspořádat ~<br>Název<br>I 1.2<br>I 1.638<br>I 7-Zip 17.00 bet<br>Adveno pro klier<br>Adveno pro klier<br>Adveno pro klier<br>Ahrs CTI Clien<br>ANTS CTI Clien<br>ANTS Update S<br>ANTS CTI Clien<br>ANTS Update S<br>AANTS CTI Clien<br>ANTS Update S<br>AANTS CTI Clien<br>ANTS Update S<br>AANTS CTI Clien<br>ANTS Update S<br>AANTS CTI Clien<br>ANTS Vupdate S<br>ANTS CTI Clien<br>ANTS Update S<br>AANTS CTI Clien<br>ANTS Update S<br>ANTS CTI Clien<br>ANTS Update S<br>ANTS CTI Clien<br>ANTS Update S<br>AANTS CTI Clien<br>ANTS Update S<br>ANTS CTI Clien<br>ANTS Update S<br>ANTS Update S<br>ANTS Verze 1.0.0,                                                                                                    | ová velikost: 12,6 GB<br>— — — ×<br>tcce systému Windows<br>její políčko. Chcete-li funkci vypnouť<br>políčko znamená, že je zapnuta pouz<br>je pro správu určené pro vytváření a<br>zba<br>y<br>P (např. echo, daytime atd.)<br>čky  | Ilovat, Změn<br>ke<br>kainstalov<br>. 10. 2017<br>9. 9. 2018<br>1. 5. 2018<br>8. 9. 2018<br>1. 5. 2018<br>2. 3. 2018<br>2. 3. 2018<br>2. 3. 2018<br>2. 1. 2018<br>7. 10. 2017<br>1. 5. 2018                                                                                                    | velikost<br>1,39 MB<br>112 MB<br>3,51 MB<br>3,51 MB<br>26,3 MB<br>17,3 MB<br>1,90 MB<br>4,04 MB<br>9,3,4 MB<br>73,6 MB                                                      | <ul> <li>O</li> <li>Prohledat: Pro</li> <li>Verze</li> <li>17.00 beta</li> <li>13.0.1601.5</li> <li>18.011.20063</li> <li>9.0.000.8</li> <li>13.6.1</li> <li>13.1.1</li> <li>3.03</li> <li>1.0.0.123</li> <li>1.0.0.125</li> </ul> | □<br>ogramy a funkce                                                                                      | <<br>مر |
| Programy a funkce<br>→ ~ ↑                                                                                                    | Aktuálně nainstalované programy Celk<br>Počet nainstalovaných programy Celk<br>Počet nainstalovaných programů: 135<br>panely > Programy > Programy a funkce<br>Odinstalovat nebo změnit program<br>Chcete-li odin Funkce systému Windows<br>Chcete-li odin Funkce systému Windows<br>Zapnout nebo vypnout funk<br>Chcete-li funkci zapnout, zaškrtněte<br>zvište zaškrtnuť jejího políčka. Plné<br>část funkce.<br>E 1.2<br>E 1.638<br>2 7-Zip 17.00 bet<br>Adveno pro klier<br>Adveno pro klier<br>Adveno pro klier<br>AMD Software<br>AMD Software<br>AMTS CTI Clien<br>E ANTS Update S<br>ANTS CTI Clien<br>E ANTS Update S<br>ANTS CTI Clien<br>E ANTS Update S<br>ANTS CTI Clien<br>E ANTS Update S<br>ANTS CTI Clien<br>E ASA verze 1.00,<br>E ALTO SERVIS E.1                                                                                                    | ová velikost: 12,6 GB          –       –         cce systému Windows                                                                                                    | Ilovat, Změn<br>ke<br>kainstalov<br>. 10. 2017<br>9. 9. 2018<br>1. 5. 2018<br>8. 9. 2018<br>1. 5. 2018<br>2. 3. 2018<br>2. 3. 2018<br>2. 3. 2018<br>2. 3. 2018<br>2. 1. 2018<br>7. 10. 2017<br>1. 5. 2018<br>6. 7. 2018                                                                                                    | velikost<br>1,39 MB<br>112 MB<br>3,51 MB<br>3,51 MB<br>26,3 MB<br>17,3 MB<br>1,90 MB<br>4,04 MB<br>9,3,4 MB<br>7,3,6 MB<br>106 MB                                           | Verze<br>17.00 beta<br>13.0.1601.5<br>18.011.20063<br>9.0.000.8<br>13.6.1<br>13.1.1<br>3.03<br>1.0.0.123<br>1.0.0.125                                                                                                    | □<br>ogramy a funkce                                                                                      | <<br>م  |
| Programy a funkce<br>→ ~ ↑                                                                                                    | Aktuálně nainstalované programy Celk<br>Počet nainstalovaných programy Celk<br>Počet nainstalovaných programů: 135<br>panely > Programy > Programy a funkce<br>Odinstalovat nebo změnit program<br>Chcete-li odin Funkce systému Windows<br>Zapnout nebo vypnout funk<br>Uspořádat ~<br>Název<br>I 1.2<br>I 1.638<br>I 7-Zip 17.00 bet<br>Adveno pro klier<br>Adveno pro klier<br>Adveno pro klier<br>Adveno pro klier<br>Ahtris Update S<br>Antro Stri Clinen<br>ANTS Update S<br>Antro Stri Clinen<br>ANTS Update S<br>Antro Stri Clinen<br>ANTS Update S<br>Antro Stri Clinen<br>ANTS Update S<br>Antro Stri Clinen<br>ANTS OTI Clinen<br>ANTS OTI Clinen                            | -  -  -  -  -  -  -  -  -  -  -  -  -                                                                                                    | Ilovat, Změn<br>ke<br>kainstalov<br>. 10. 2017<br>9. 9. 2018<br>1. 5. 2018<br>1. 5. 2018<br>2. 3. 2018<br>2. 3. 2018<br>2. 3. 2018<br>2. 3. 2018<br>2. 1. 2018<br>2. 1. 2018<br>2. 1. 2018<br>2. 1. 2018<br>2. 1. 2018<br>2. 1. 2018<br>2. 7. 2018<br>2. 7. 2018<br>2. 7. 2018                                                                                                    | velikost<br>1,39 MB<br>112 MB<br>3,51 MB<br>3,51 MB<br>3,51 MB<br>26,3 MB<br>17,3 MB<br>1,90 MB<br>9,3,4 MB<br>7,3,6 MB<br>106 MB<br>107 MB                                 | <ul> <li>O</li> <li>Prohledat: Pro</li> <li>Verze</li> <li>17.00 beta</li> <li>13.0.1601.5</li> <li>18.011.20063</li> <li>9.0.000.8</li> <li>13.6.1</li> <li>13.1.1</li> <li>3.03</li> <li>1.0.0.123</li> <li>1.0.0.125</li> </ul> | <br>ogramy a funkce                                                                                       | ><br>   |
| Programy a funkce<br>→ ~ ↑                                                                                                    | Aktuálně nainstalované programy Celk<br>Počet nainstalovaných programy Celk<br>Počet nainstalovaných programů: 135<br>panely > Programy > Programy a funkce<br>Odinstalovat nebo změnit program<br>Chcete-li odin Funkce systému Windows<br>Zapnout nebo vypnout funk<br>Uspořádat ~<br>Název<br>I 1.2<br>I 1.638<br>I 7-Zip 17.00 bet<br>Advie Directory<br>Adveno pro klier<br>Ahtro Dro klier<br>Ahtro Dro klier<br>Ahtro Porkuřet<br>Ahtro Veret 1.00<br>Antro SCTI Clien<br>Ahtro Veret 1.00<br>Antro SCTI Clien<br>Antro Veret 1.00<br>Antro SCTI Clien<br>Ahtro Veret 1.00<br>Antro SCTI Clien<br>Ahtro Veret 1.00<br>Antro SCTI Clien<br>Ahtro Veret 1.00<br>Antro SCTI Clien<br>Ahtro Veret 1.00<br>Antro SCTI Clien<br>Ahtro Veret 1.00<br>Antro SCTI Clien<br>Antro Veret 1.00<br>Antro SCTI Clien<br>Antro Veret 1.00<br>Antro SCTI Clien<br>Ahtro Veret 1.00<br>Antro SCTI Clien<br>Antro Veret 1.00<br>Antro SCTI SCTI Clien<br>Antro Veret 1.00<br>Antro SCTI SCTI SCTI<br>AUTOSERVIS E. 1<br>AUTOSERVIS E. 1<br>AUTOSERVIS V. 8.509<br>Antro SCTI SCTI SCTI SCTI SCTI SCTI SCTI SCTI                                                                                                    | -  -  -  -  -  -  -  -  -  -  -  -  -                                                                                                    | Jovat, Změn<br>Jainstalov<br>, 10. 2017<br>9. 9. 2018<br>1. 5. 2018<br>1. 5. 2018<br>2. 3. 2018<br>2. 3. 2018<br>2. 3. 2018<br>2. 3. 2018<br>2. 3. 2018<br>2. 1. 2018<br>2. 3. 2018<br>2. 1. 2018<br>2. 1. 2018<br>2. 1. 2018<br>2. 7. 2018<br>2. 7. 2018<br>1. 5. 2018<br>1. 5. | velikost<br>1,39 MB<br>112 MB<br>3,51 MB<br>3,51 MB<br>3,51 MB<br>3,51 MB<br>3,51 MB<br>1,90 MB<br>9,34 MB<br>9,34 MB<br>7,3,6 MB<br>106 MB<br>107 MB<br>66,8 MB<br>20,5 MB | Verze<br>17.00 beta<br>13.0.1601.5<br>18.011.20063<br>9.0.000.8<br>13.6.1<br>13.1.1<br>3.03<br>1.0.0.123<br>1.0.0.125                                                                                                    | <br>ogramy a funkce                                                                                       | ><br>   |

V ovládacích panelech => přidat odebrat kontakt => zapnout nebo vypnout programy Windows

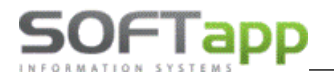

Hide

whit white the state of the

#### Vyskočí nám tabulka a dáme NEXT asi 3x

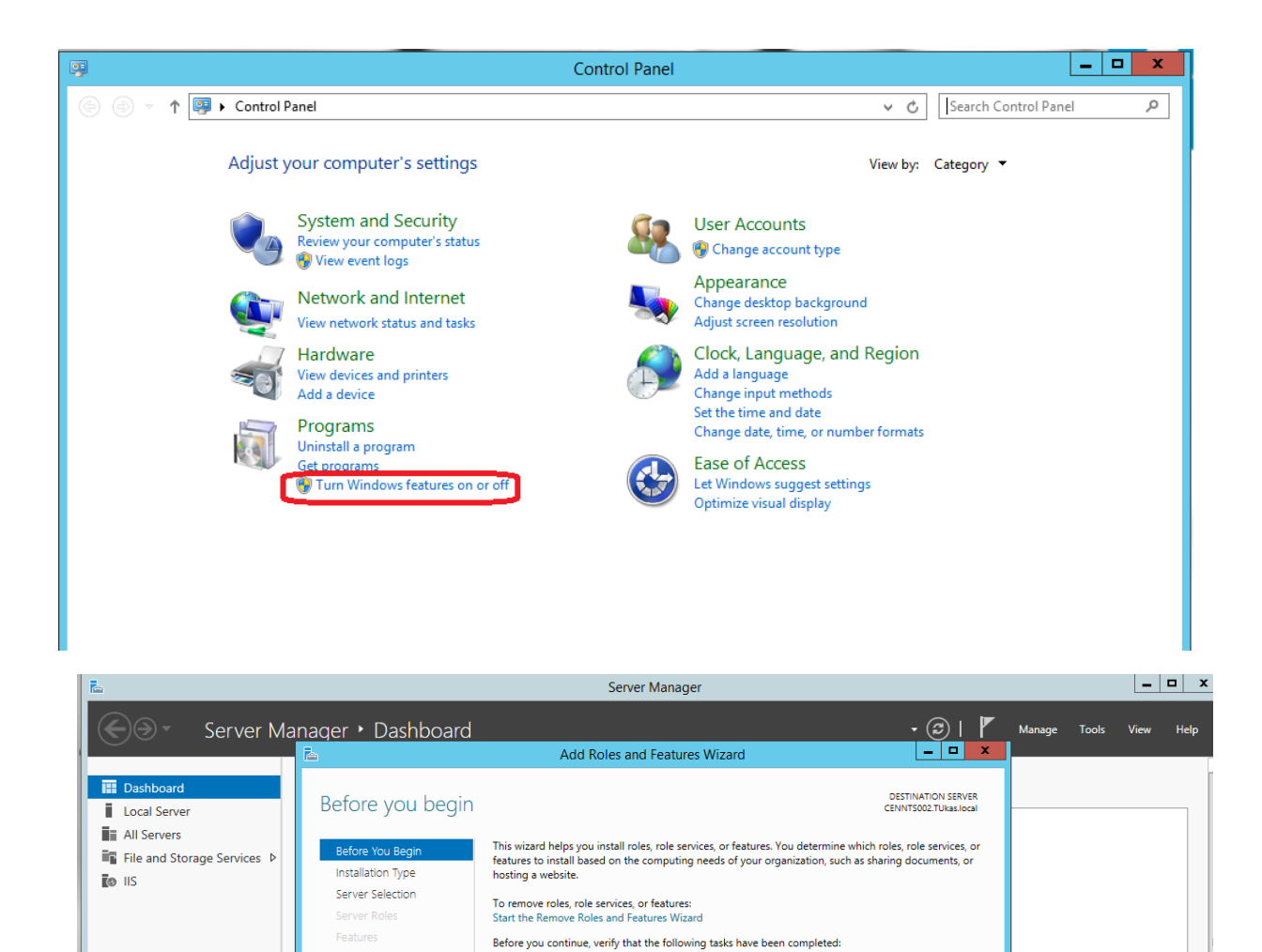

• The Administrator account has a strong password

To continue, click Next.

Skip this page by default

Network settings, such as static IP addresses, are configured
 The most current security updates from Windows Update are installed

If you must verify that any of the preceding prerequisites have been completed, close the wizard, complete the steps, and then run the wizard again.

< Previous

Next >

Install Cancel

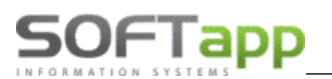

when we there the state

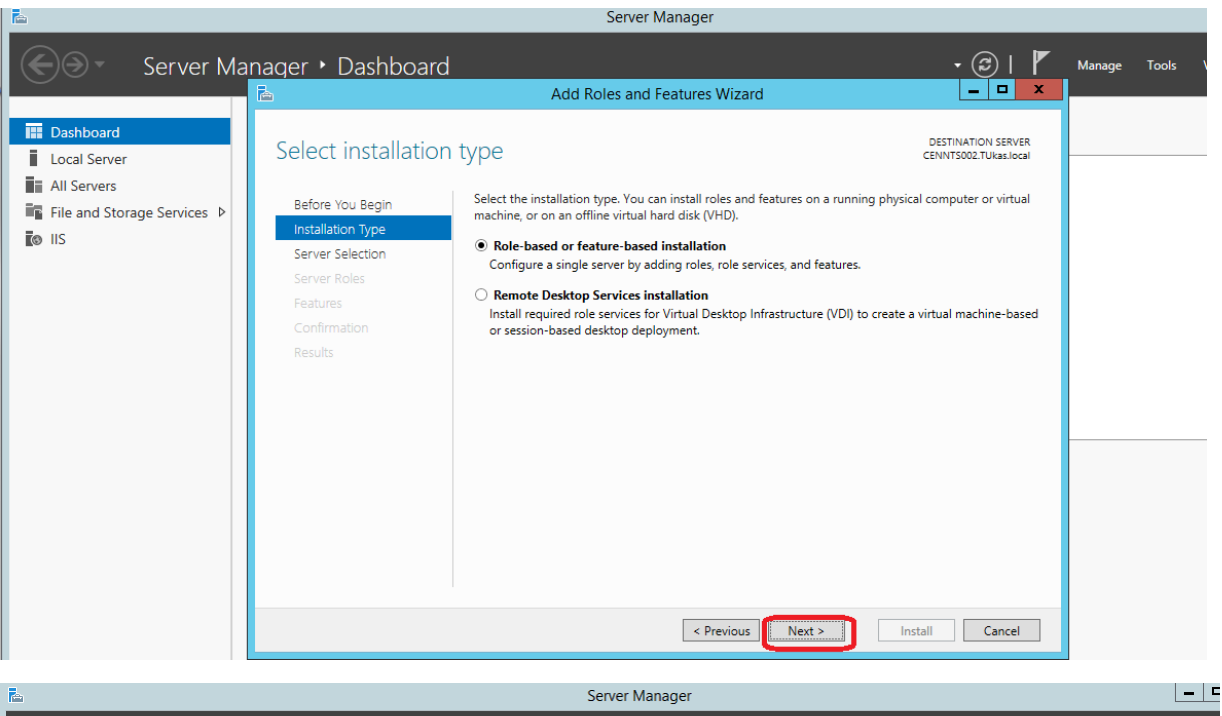

|                                                                                                    |                                                                                                    | Server ividilager                                                                                                    |                 |        |       |      |
|----------------------------------------------------------------------------------------------------|----------------------------------------------------------------------------------------------------|----------------------------------------------------------------------------------------------------|-----------------|--------|-------|------|
| Server Ma                                                                                                    | nager • Dashboard                                                                                                  |                                                                                                    | - @   🏲         | Manage | Tools | View |
|                                                                                                    |                                                                                                    | Add Roles and Features Wizard                                                                                                    | _ <b></b>       |        |       |      |
| Image: Dashboard         Image: Local Server         Image: Local Servers         Image: Local Servers | Select destination<br>Before You Begin<br>Installation Type<br>Server Roles<br>Features<br>Confirmation<br>Besults | DESTINATION SERVER<br>CENNITSO02.TUkas.local                                                                                                    |                 |        |       |      |
|                                                                                                    | 110.000100                                                                                                    | Hunce in Address Operating System                                                                                                    |                 |        |       |      |
|                                                                                                    |                                                                                                    | CENNTS002.TUkas.local 10.97.27.2 Microsoft Windows Server 20<br>1 Computer(s) found<br>This page shows servers that are running Windows Server 2012, and that have<br>Add Servers command in Server Manager. Offline servers and newly-added se<br>collection is still incomplete are not shown. | 2)2 R2 Standard |        |       | Hide |
|                                                                                                    |                                                                                                    | < Previous Next >                                                                                                    | Install Cancel  |        |       |      |

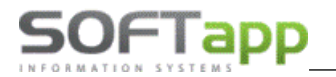

MAY Sheet

Musíme se dostat zde a jsou dvě varianty, jak se nám může tato nabídka zobrazit:

- a) Jak je na screenu
- b) Se nám zde zobrazí jen Web Server bez ostatních zadržíte. Ty se nám zobrazí až později (v levé části se nám přidá položka Web Server, až se dostaneme k ní VŠE zatrhneme)

|                   | Add Roles and Features Wizard                                                        |
|-------------------|--------------------------------------------------------------------------------------|
| Coloct convert    | relas                                                                                |
| select server r   | Oles                                                                                 |
| Refore You Regin  | Select one or more roles to install on the selected server.                          |
| Installation Type | Roles                                                                                |
| Server Selection  |                                                                                      |
| Server Roles      | ▲ Web Server (IIS) (10 of 43 installed)                                              |
| reatures          | Web Server (8 of 34 installed)                                                       |
| Confirmation      | ✓ Default Document (Installed)                                                       |
|                   | ✓ Directory Browsing (Installed)                                                     |
|                   | ✓ HTTP Errors (Installed)                                                            |
|                   | ✓ Static Content (Installed)                                                         |
|                   | ✓ HTTP Redirection                                                                   |
|                   | Health and Diagnostics (1 of 6 installed)                                            |
|                   | ✓ HTTP Logging (Installed)                                                           |
|                   | Custom Logging                                                                       |
|                   | ✓ Logging Tools                                                                      |
|                   | ✓ ODBC Logging                                                                       |
|                   | Request Monitor                                                                      |
|                   | ▲ ■ Performance (1 of 2 installed)                                                   |
|                   | ✓ Static Content Compression (Installed)                                             |
|                   | ✓ Dynamic Content Compression                                                        |
|                   | ▲ ■ Security (2 of 9 installed)                                                      |
|                   | Request Filtering (Installed)                                                        |
|                   | ✓ Centralized SSL Certificate Support                                                |
|                   | V Client Certificate Mapping Authentication                                          |
| Comuna Dallas     |                                                                                      |
| Server Roles      | V URL Authorization (Installed)                                                      |
| Confirmation      | ▲ ✓ Application Development (Installed)                                              |
|                   | ✓ .NET Extensibility 3.5 (Installed)                                                 |
|                   | ✓ .NET Extensibility 4.5 (Installed)                                                 |
|                   | ✓ Application (Installed) ✓ ASP (Installed)                                          |
|                   | ✓ ASP.NET 3.5 (Installed)                                                            |
|                   | ✓ ASP.NET 4.5 (Installed)                                                            |
|                   | CGI (Installed)                                                                      |
|                   | <ul> <li>✓ ISAPI Filters (Installed)</li> <li>✓ ISAPI Filters (Installed)</li> </ul> |
|                   | Server Side Includes (Installed)                                                     |
|                   | WebSocket Protocol (Installed)                                                       |
|                   | If P Server (Installed)     If TP Service (Installed)                                |
|                   | ✓ FTP Extensibility (Installed)                                                      |
|                   | ⊿ I Management Tools (2 of 7 installed)                                              |
|                   | IIS Management Console (Installed)     IS Management Console (Installed)             |
|                   | IIS 6 Matagement Compatibility ✓ IIS 6 Metabase Compatibility                        |
|                   | ☑ IIS 6 Management Console                                                           |
|                   | ✓ IIS 6 Scripting Tools                                                              |
|                   | ✓ IIS 6 WMI Compatibility                                                            |
|                   | Management Scripts and Tools (Installed)     Management Service                      |
|                   | Windows Deployment Services                                                          |
|                   | Windows Server Essentials Experience                                                 |
|                   | U Windows Server Update Services                                                     |
|                   |                                                                                      |
|                   | < Previous                                                                           |

Zde musíme zatrhnout dvě položky .NET Framework a vše rozbalit a zatrhnout.

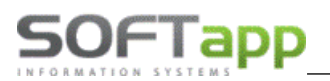

total and state total st

| <b>b</b>                                                                                                    | Add Roles and Features Wizard                                                                                                    | _ <b>_</b> ×                                                                                                    |
|----------------------------------------------------------------------------------------------------|----------------------------------------------------------------------------------------------------|----------------------------------------------------------------------------------------------------|
| Select features                                                                                                  |                                                                                                    | DESTINATION SERVER<br>CENNTS002.TUkas.local                                                                                                    |
| Before You Begin<br>Installation Type<br>Server Selection<br>Server Roles<br>Features<br>Confirmation<br>Results | Select one or more features to install on the selected server.  Features                                                                                                    | Description<br>HTTP Activation supports process activation via<br>HTTP. Applications that use HTTP Activation can<br>start and stop dynamically in response to work<br>items that arrive over the network via HTTP. |
|                                                                                                    | - Part -                                                                                                    |                                                                                                    |
|                                                                                                    | CT/CH                                                                                                    |                                                                                                    |
| <b>a</b>                                                                                                    | Add Roles and Features Wizard                                                                                                    |                                                                                                    |
| Confirm installation                                                                                             | on selections                                                                                                    | DESTINATION SERVER<br>CENNTS002.TUkas.local                                                                                                    |
| Before You Begin<br>Installation Type<br>Server Selection<br>Server Roles<br>Features<br>Confirmation<br>Results | To install the following roles, role services, or features on selected server, click Install.  Restart the destination server automatically if required Optional features (such as administration tools) might be displayed on this page beca not want to install these optional features, click Previous to clear their check boxes.  NET Framework 3.5 Features HTTP Activation Non-HTTP Activation NET Framework 4.5 Features ASP.NET 4.5 WCF Services HTTP Activation Message Queuing (MSMQ) Activation Named Pipe Activation TCP Activation Message Queuing Message Queuing Message Queuing Message Queuing Services Message Queuing Services Message Queuing Services Message Queuing Services Message Queuing Server Web Server (IIS) | nuse they have been selected automatically. If you do                                                                                                    |
|                                                                                                    | ETD Second<br>Export configuration settings<br>Specify an alternate source path                                                                                                    | V                                                                                                    |

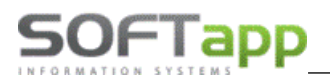

| <b>B</b>                              | Add Roles and Features Wizard                                                                                                    | _ 🗆 X                                       |
|---------------------------------------|----------------------------------------------------------------------------------------------------|---------------------------------------------|
| Installation progre                   | 2SS                                                                                                    | DESTINATION SERVER<br>CENNTS002.TUkas.local |
| Before You Begin<br>Installation Type | View installation progress                                                                                                    |                                             |
| Server Selection<br>Server Roles      | Installation succeeded on CENNTS002.TUkas.local.                                                                                                    | 1                                           |
| Features<br>Confirmation<br>Results   | .NET Framework 3.5 Features<br>HTTP Activation<br>Non-HTTP Activation                                                                                       |                                             |
| incouro                               | .NET Framework 4.5 Features<br>ASP.NET 4.5<br>WCF Services                                                                                                  |                                             |
|                                       | HTTP Activation<br>Message Queuing (MSMQ) Activation<br>Named Pipe Activation                                                                               |                                             |
|                                       | TCP Activation<br>Message Queuing<br>Message Queuing Services                                                                                               |                                             |
|                                       | Message Queuing Server<br>Web Server (IIS)<br>FTD Server                                                                                                    | ~                                           |
|                                       | You can close this wizard without interrupting running tasks. View task progress or open this page again by clic<br>the command bar, and then Task Details. | king Notifications in                       |
|                                       | Consumption settings           < Previous                                                                                                    | ose Cancel                                  |

# 2. Instalace Plánovače

## 2.1 Upgrade na vyšší verzi

V případě, že již je Plánovač na serveru nainstalován a provádíte upgrade Plánovače na vyšší verzi, **není již potřeba** instalovat a nastavovat IIS na serveru.

### Je potřeba nejprve odinstalovat stávající Program v Ovládacích panelech serveru:

|   | Hlavní ovládací panel                 | Odinstalovat nebo změnit program<br>Chcete-li odinstalovat program, vyberte ho ze seznamu a potom klikněte na možnost Odinstalovat, Změnit nebo Opravit. |                       |              |          |                |  |
|---|---------------------------------------|----------------------------------------------------------------------------------------------------|-----------------------|--------------|----------|----------------|--|
|   | Zobrazit nainstalované<br>aktualizace |                                                                                                    |                       |              |          |                |  |
|   | Zapnout nebo vypnout funkce           |                                                                                                    |                       |              |          |                |  |
| ľ | systému Windows                       | Uspořádat 🔻                                                                                                    |                       |              |          |                |  |
|   |                                       | Název                                                                                                    | Vydavatel             | Nainstalov   | Velikost | Verze          |  |
|   |                                       | Skype for Business Web App Plug-in                                                                                                    | Microsoft Corporation | 6. 12. 2017  | 23,2 MB  | 15.8.20020.400 |  |
|   |                                       | 📧 Upgrade struktur Webový plánovač version 1.0.0.1                                                                                                    | Softapp s.r.o.        | 14. 11. 2018 | 19,7 MB  | 1.0.0.1        |  |
|   |                                       | 📧 Webový plánovač                                                                                                    | Softapp s.r.o.        | 14. 11. 2018 | 177 MB   | 18.10.31       |  |
|   |                                       |                                                                                                    |                       |              |          |                |  |

MAY Siver

Po odinstalování dále postupujte dle návodu na instalaci Plánovače (kap. 2.2).

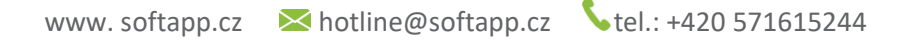

was sheet and

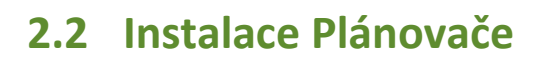

SOFTapp

Stáhněte na server instalační soubor z <u>www.softapp.cz</u> / download programů – Webový plánovač.

Spuštění instalace je nutno provést v příkazovém řádku (CMD) v režimu správce, instalační soubor je WebSetup.msi

| Administrator: Príkazový riadok                                                      |                         |        |        |    |       |
|--------------------------------------------------------------------------------------|-------------------------|--------|--------|----|-------|
| Microsoft Windows [Version 10.0.14393]<br>(c) 2016 Microsoft Corporation. All rights | reserved.               |        |        |    |       |
| C:\Users\Administrator>cd                                                            | 🖟 Webový plánovač       |        | _      |    | ×     |
| C:\Users>cd                                                                          | Připojení k severu      |        |        |    |       |
| C:\>Softapp\WebSetup.msi                                                             | . ,                     |        |        |    |       |
| C:\>                                                                                 | Připojení k severu      |        |        |    |       |
|                                                                                      | SQL Server:             |        |        |    |       |
|                                                                                      | Databáze:               |        |        |    |       |
|                                                                                      | ,<br>Uživatelské jméno: |        |        |    |       |
|                                                                                      | ,<br>Heslo:             |        |        |    |       |
|                                                                                      |                         | Storno | < Zpět | Da | lší > |

#### Zadejte následující údaje:

SQL server: IP adresa serveru (příkazový řádek, použijte příkaz ipconfig)
Databáze: název SQL databáze, na které bude Plánovač běžet.
Uživatelské jméno: Uživatelské jméno administrátora
Heslo: heslo administrátora

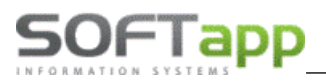

when when a state of the state of the

| / Webový plánovač                                                                                                    |                                                                            | _                    |                           | ×      |
|----------------------------------------------------------------------------------------------------|----------------------------------------------------------------------------|----------------------|---------------------------|--------|
| Výběr adresy instalace                                                                                                    |                                                                            |                      | [                         |        |
| Instalační program sadu Webový plánovač nainstal<br>Chcete-li provést instalaci do tohoto umístění na we<br>provést do jiného umístění na webu, zadejte je do n | uje do následujícího um<br>bu, klikněte na tlačítko<br>íže uvedeného pole. | ístění r<br>Další. ( | ia webu.<br>Chcete-li ins | talaci |
| Lokalita:                                                                                                    |                                                                            |                      | × • <i>× •</i> •          |        |
| Default Web Site                                                                                                    | ~                                                                          | Pot                  | rebné místo<br>disku…     | ona    |
| Planovac<br>Fond anlikací:<br>.NET v4.5 Classic                                                                                                    | ~                                                                          |                      |                           |        |
| Stor                                                                                                    | no < Zpět                                                                  |                      | Další                     | >      |

Automaticky by se měla spustit instalace programu "Upgrade struktur Webový plánovač".

| 📄 Setup - Upgrade struktur Webový plánovač — 🗌 🗙 |                                                                                         |                         |                | ×   |  |  |
|--------------------------------------------------|-----------------------------------------------------------------------------------------|-------------------------|----------------|-----|--|--|
|                                                  | Welcome to the<br>Webový plánova                                                        | Upgrade s<br>ič Setup W | trukt<br>izard | ur  |  |  |
|                                                  | This will install Upgrade struktur Webový plánovač version<br>1.0.0.1 on your computer. |                         |                |     |  |  |
|                                                  | It is recommended that you close all other applications before continuing.              |                         |                |     |  |  |
|                                                  | Click Next to continue, or Cancel to exit Setup.                                        |                         |                |     |  |  |
|                                                  |                                                                                         |                         |                |     |  |  |
|                                                  |                                                                                         |                         |                |     |  |  |
|                                                  |                                                                                         |                         |                |     |  |  |
|                                                  |                                                                                         | Next >                  | Can            | cel |  |  |

# SOFTapp

the same light at

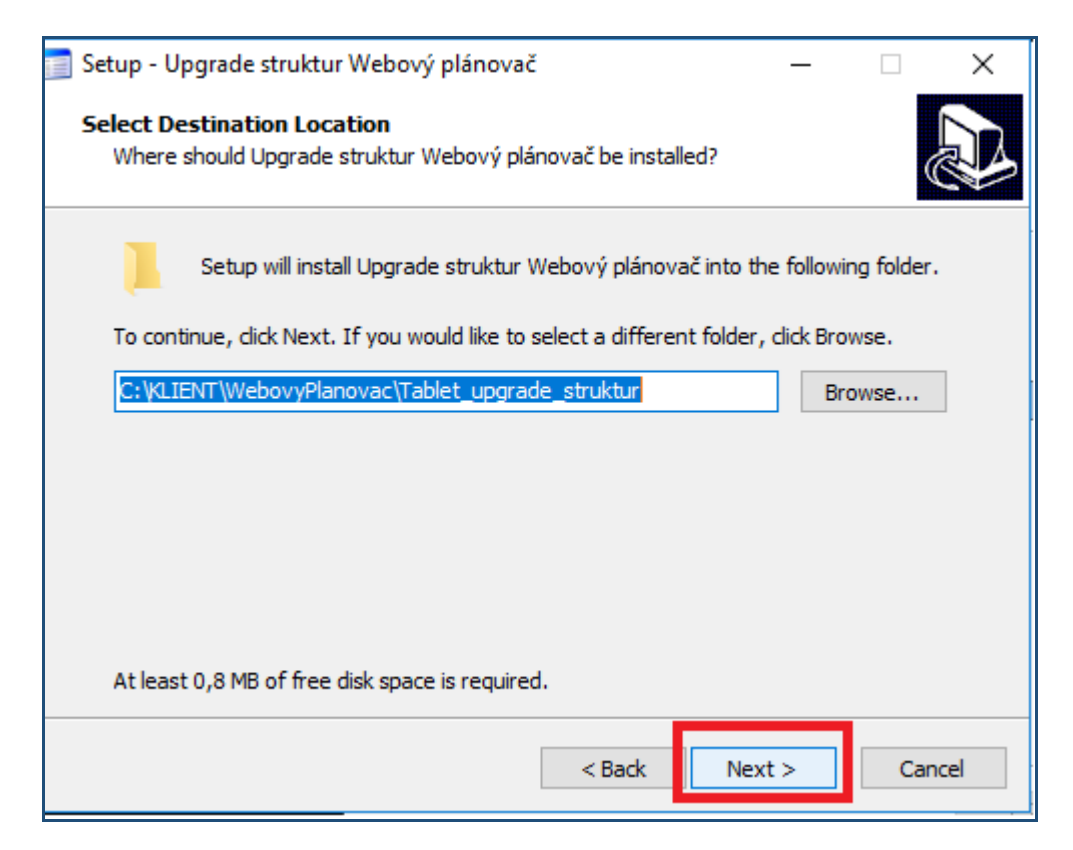

| 📄 Setup - Upgrade struktur Webový plánovač                                                 | —         |            | ×     |
|--------------------------------------------------------------------------------------------|-----------|------------|-------|
| Select Destination Location<br>Where should Upgrade struktur Webový plánovač be installed? |           |            |       |
| Setup will install Upgrade struktur Webový plánovač into t                                 | ne folla  | wing folde | er.   |
| To continue, click Next. If you would like to select a different folder                    | , click E | Browse.    |       |
| C:\KLIENT\WebovyPlanovac\Tablet_upgrade_struktur                                           |           | Browse     |       |
|                                                                                            |           |            |       |
|                                                                                            |           |            |       |
|                                                                                            |           |            |       |
|                                                                                            |           |            |       |
| At least 0,8 MB of free disk space is required.                                            |           |            |       |
| < Back Nex                                                                                 | (t >      | Ca         | ancel |

| 📄 Setup - Upgrade struktur Webový plánovad                                                 | Ě                          |            | —        |         | $\times$ |
|--------------------------------------------------------------------------------------------|----------------------------|------------|----------|---------|----------|
| Select Components<br>Which components should be installed?                                 |                            |            |          | 6       |          |
| Select the components you want to install;<br>install. Click Next when you are ready to co | clear the compo<br>ntinue. | onents you | do not v | want to | _        |
| Full installation                                                                          |                            |            |          | ~       |          |
| Upgrade struktur Webový plánovač                                                           |                            |            |          | 19,0 MB | \$       |
| Current selection requires at least 19,8 MB                                                | of disk space.             |            |          |         |          |
|                                                                                            | < Back                     | Next       | >        | Can     | cel      |

| 📄 Setup - Upgrade struktur W | ebový plánovač                                                                                                    | _                              |                  | $\times$ |
|------------------------------|----------------------------------------------------------------------------------------------------|--------------------------------|------------------|----------|
|                              | Completing the Upg<br>Webový plánovač S<br>Setup has finished installing Upgrad<br>plánovač on your computer. The ap<br>by selecting the installed icons.<br>Click Finish to exit Setup. | e struktur We<br>plication may | truktu<br>Vizard | hed      |
|                              |                                                                                                    | Finish                         |                  |          |

Pokud se automaticky nespustí Program **"Upgrade struktur Webový plánovač**", prosím, spusťte jeho instalaci z adresy:

MAN Silver

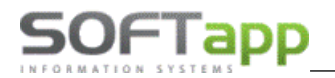

and an agent light of

| Lok | Lokálny disk (C:) > inetpub > www.root > Planovac > UPGRADE |   |                  |           |          |
|-----|-------------------------------------------------------------|---|------------------|-----------|----------|
| ^   | Názov                                                       | ^ | Dátum úpravy     | Тур       | Veľkosť  |
|     | 📄 Upgrade struktur                                          |   | 15.11.2018 13:50 | Aplikácia | 6 922 kB |
|     |                                                             |   |                  |           |          |

#### Jakmile se program nainstaluje, spusťte jej z adresy:

| Loká | SQL       27.11.2018 12:57       Priečinok súborov         SQL_OTHER       27.11.2018 12:57       Priečinok súborov         DevExpress.Data.v14.2.dll       30.3.2015 12:44       Rozšírenie aplikácie       3 511 kB |                  |                      |          |
|------|----------------------------------------------------------------------------------------------------|------------------|----------------------|----------|
| ^    | Názov                                                                                                    | Dátum úpravy     | Тур                  | Veľkosť  |
|      | SQL                                                                                                    | 27.11.2018 12:57 | Priečinok súborov    |          |
|      | SQL_OTHER                                                                                                    | 27.11.2018 12:57 | Priečinok súborov    |          |
|      | DevExpress.Data.v14.2.dll                                                                                                    | 30.3.2015 12:44  | Rozšírenie aplikácie | 3 511 kB |
|      | DevExpress.Utils.v14.2.dll                                                                                                    | 30.3.2015 12:46  | Rozšírenie aplikácie | 5 349 kB |
|      | DevExpress.XtraBars.v14.2.dll                                                                                                    | 30.3.2015 12:46  | Rozšírenie aplikácie | 4 802 kB |
|      | DevExpress.XtraEditors.v14.2.dll                                                                                                    | 30.3.2015 12:46  | Rozšírenie aplikácie | 4 087 kB |
|      | 📄 ikona                                                                                                    | 12.11.2018 15:01 | lkona                | 92 kB    |
|      | 🚳 Softapp.Base.dll                                                                                                    | 29.7.2014 18:52  | Rozšírenie aplikácie | 573 kB   |
|      | Softapp.Classes.dll                                                                                                    | 18.3.2015 12:03  | Rozšírenie aplikácie | 165 kB   |
| 100  | Softapp.SQL.dll                                                                                                    | 18.3.2015 12:10  | Rozšírenie aplikácie | 22 kB    |
|      | Softapp.Structures.dll                                                                                                    | 30.6.2015 16:59  | Rozšírenie aplikácie | 81 kB    |
|      | SoftappSkin.dll                                                                                                    | 22.2.2013 11:05  | Rozšírenie aplikácie | 604 kB   |
|      | Struktury                                                                                                    | 24.7.2018 16:35  | Aplikácia            | 22 kB    |
|      | annisooo.uar                                                                                                    | 27.11.2010 12.37 | SUDDE DAT            | 9 kB     |
|      | 📰 unins000                                                                                                    | 27.11.2018 12:55 | Aplikácia            | 791 kB   |

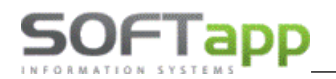

V tomto programu se přihlašte k databázi svým administrátorským účtem. Provede se upgrade struktur nové verze Plánovače v SQL databázi.

| Loka | álny disk (C:) 🚿 | klient > Webovył     | Planovac → Tabl | et_upgrade_st | ruktur     |                |          |
|------|------------------|----------------------|-----------------|---------------|------------|----------------|----------|
| ^    | Názov            | ^                    |                 | Dátum úprav   | у Тур      | )              | Veľkosť  |
|      | SQL<br>SQL_OTI   | Přihlášení do aplika | ice             | 27 11 2010 12 | .57 D.i.   | činek súberov  |          |
|      | 🗟 DevExpri       | SOF                  | Гарр            |               |            | 🕐 e            | 3 511 kB |
|      | 🚳 DevExpr        | INFORMATION SY       | STEMS           |               |            | e              | 5 349 kB |
|      | 🚳 DevExpr        |                      |                 |               |            | e              | 4 802 kB |
|      | 🚳 DevExpr        | Uživatel             | 1               |               | Update str | <b>uktur</b> e | 4 087 kB |
|      | 📰 ikona          | Heslo                |                 |               | 0.5        |                | 92 kB    |
|      | 🚳 Softapp.       |                      |                 |               |            | e V            | 573 kB   |
|      | 🚳 Softapp.       | Rozšířené            |                 | Př            | ihlášení   | Zpét           | 165 kB   |
|      | 🗟 Softapp.       |                      |                 | -             |            | e              | 22 kB    |
|      | 🚳 Softapp.       | Nastavení připoj     | ení             |               |            | e              | 81 kB    |
|      | 🚳 SoftappS       | Server               | (local)         | Jazyk         | ┢ Czech    | • e            | 604 kB   |
|      | Struktur         | Databáze             | EUR_KLIENT ·    | Rok           | 20         | 18 🛟           | 22 kB    |
|      | 📋 unins000       | Autentifikace        | SOL server      |               |            |                | 9 kB     |
|      | 📰 unins000       |                      |                 |               |            |                | 791 kB   |

Po instalaci a upgradu struktur je potřeba nastavit práva pro složku **wwwroot**:

| Lokálny disk (C:) > inetpub |                                                                                                    | ✓ <sup>™</sup> Prehľadávať: inetpub prázky                                                                                                    |
|-----------------------------|----------------------------------------------------------------------------------------------------|----------------------------------------------------------------------------------------------------|
| ^ Názov                     | 📕 www.root – vlastnosti X                                                                                                    | pst Povolenia pre: www.root X                                                                                                    |
| AdminScripts                | Predchádzajúce verzie         Prispôsobenie           Všeobecné         Zdieľanie         Zabezpečenie                                         | Zabezpečenie                                                                                                    |
| history                     | Názov objektu: C:\inetpub\wwwroot                                                                                                    | Názov objektu: C:\inetpub\wwwroot<br>Názvy skupín alebo mená používateľov:                                                                                                    |
| temp                        | Users (AUTOMAPE\Users)                                                                                                    | REATOR OWNER                                                                                                    |
| www.root                    | Ak chcete zmeniť povolenia, kliknite na tlačidl Upraviť                                                                                        | Administrators (AUTOMAPE\Administrators)  AUSers (AUTOMAPE\Users)  AUTOMAPE\Users)  TrustedInstaller  Dut for the state of the state of the state o |
|                             | Povolenia pre: Users Povolit' Odmietnut'<br>Úplný prístup<br>Úpravy<br>Čítanie a vykonanie<br>Zobraziť obsah priečinka<br>Čítať<br>Zapisovať v | Provolenia pre: Users     Povolit     Odmietnut'       Úplný prístup <ul> <li>Úpravy</li> <li>Čítanie a vykonanie</li> <li>Zobraziť obsah priečinka</li> <li>Čítať</li> <li>Image: Construction of the second second</li></ul>                                                                                                    |
| v                           | Ak chcete zobraziť špeciálne povolenia alebo<br>rozšírené nastavenie, kliknite na tlačidlo<br>Spresniť.                                        | OK Zrušiť Použť                                                                                                    |

NASY ASHER COR

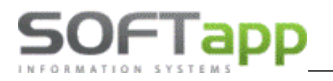

what silver

### Nastavení automatického odhlášení uživatele při delší nečinnosti

Spusťte Správce IIS (do hledání zadejte Inetmgr):

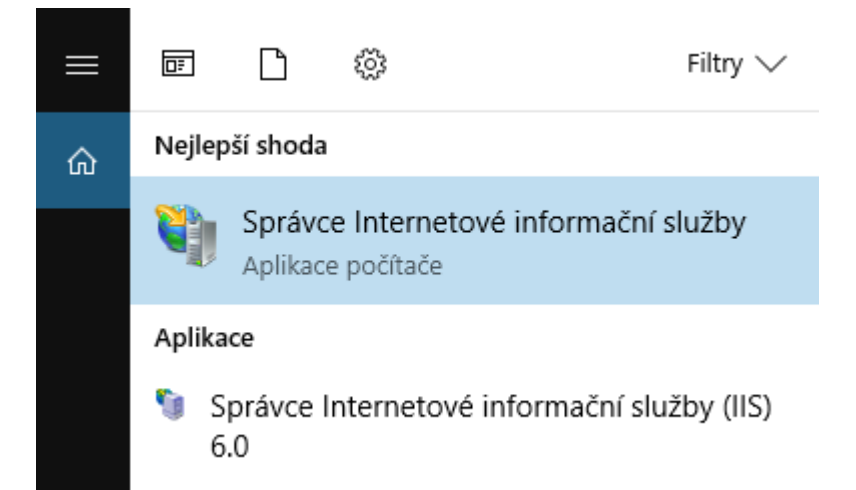

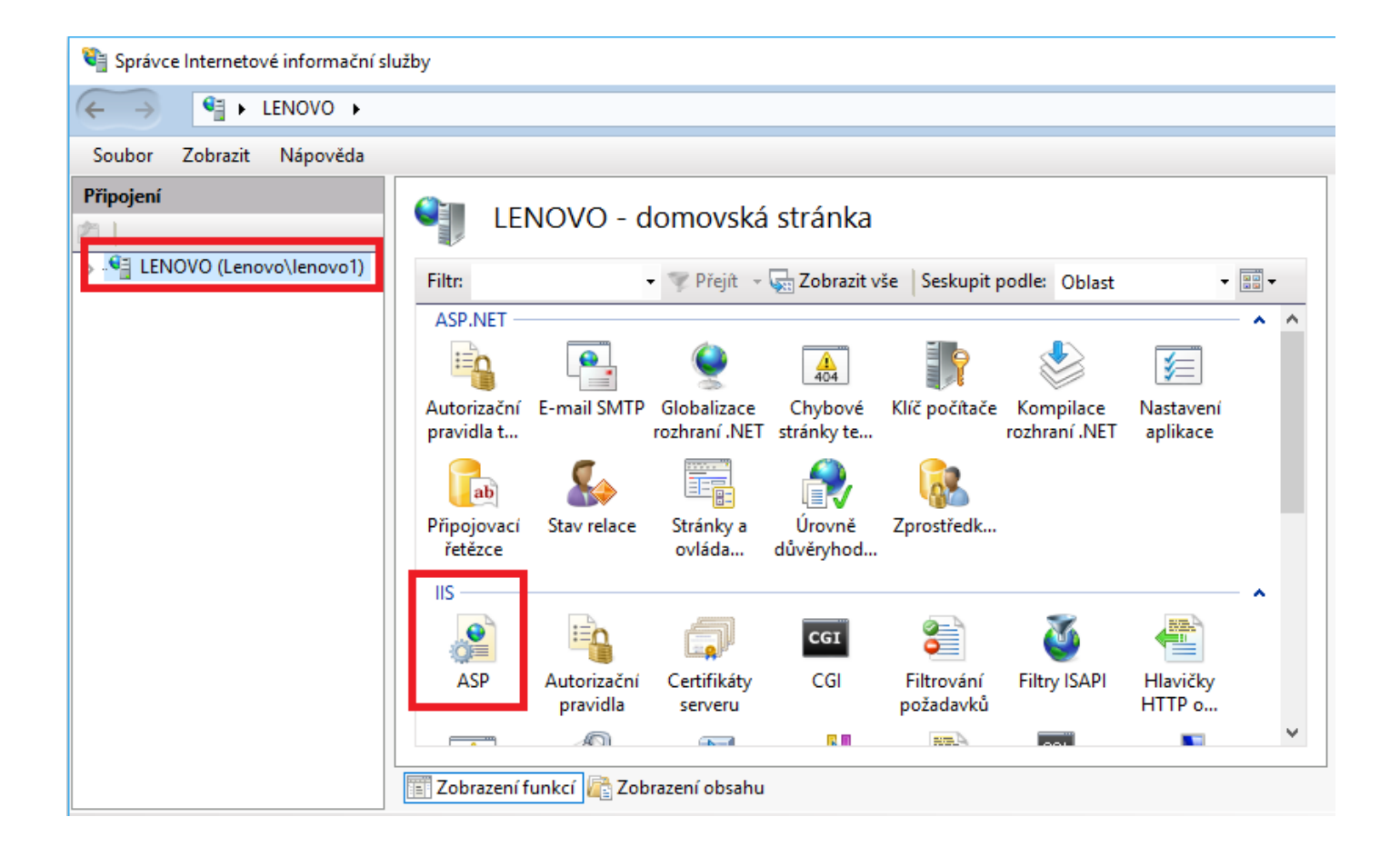

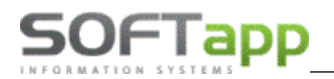

we want to the st

Hodnota v poli "Časový limit" nebo "Idle time" je ve formátu HH:mm:ss, doporučená hodnota je 4 hodiny (viz náhled):

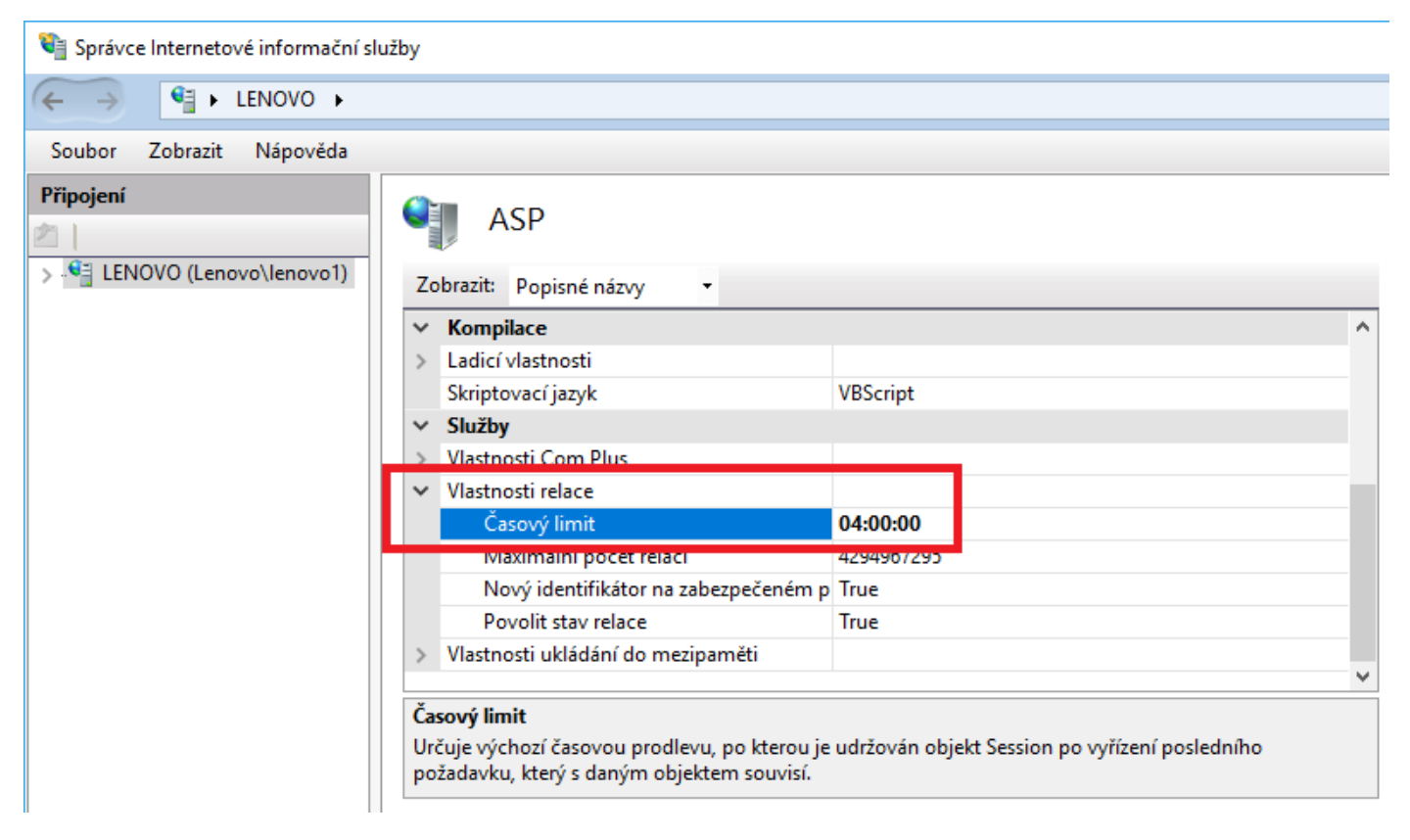

Instalace Plánovače je dokončena.

the same the st

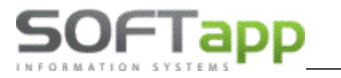

### 2.3 Adresa Plánovače

Adresa Plánovače v prohlížeči se skládá z IP adresy serveru a "/planovac", ve formátu např. http://111.11.1/planovac

IP adresa je vnitřní IP adresu serveru.

Při přihlášení je potřebné zadat IP adresu serveru přes volbu Rozšířené nastavení:

| 5) 50          | FTapp                   |         | Přihlášení do aplil | ace |
|----------------|-------------------------|---------|---------------------|-----|
|                | Jživatel:               |         |                     |     |
|                | Pňhlási<br>Rozšířené na | t       |                     |     |
|                | Nastavení př            | îpojení |                     |     |
| Server:        | ip serveru              | Jazyk:  | Czech               | ۳   |
| Databáze:      | název databáze*         | Rok:    | 2017                | Ŧ   |
| Autentifikace: | SQL server 🔻            |         |                     |     |